#### राष्ट्रीय आदिवासी छात्र शिक्षा समिति (जनजातीय कार्य मंत्रालय के अंतर्गत एक स्वायत्त संस्थान, भारत सरकार) भू-तल, गेट नंबर-३ए, जीवन तारा बिल्डिंग, संसद मार्ग, नई दिल्ली-११०००१ दूर. ०११-२३३४०२८०

# THE REAL PROPERTY OF THE REAL PROPERTY OF THE REAL

National Education Society for Tribal Students

(An Autonomous Organization under Ministry of Tribal Affairs, Govt. of India) Ground Floor, Gate No.3 A, Jeevan Tara Building, Parliament Street, New Delhi-110001 Telephone No. 011-23340280 वेबसाइट/Website: www.tribal.nic.in Email: nests-tribal@tribal.gov.in

## 17<sup>th</sup> March 2025

## **Notice**

1. The HRMS Menu in Octopod have a new option to provide correct month wise attendance since June 2024.

To provide month wise attendance, follow the steps below: -

- a) Login as Admin, go to admin dashboard.
- b) Under HRMS Menu, hover over "Payroll" submenu
- c) Under the "Payroll" submenu, click on "Monthly Attendance List".
- d) In the "Payroll Monthly Attendance List" page select academy and year and click on "Filter".
- e) The page will be pre populated with the existing number of days month wise attendance, followed by an editable column for each month for each employee with "Actual" days.
- f) Please provide the correct number of days carefully for each month for each employee for 2024 and 2025.
- g) Once that is done, click on the "Save Attendance" button.
- h) Last date for the same is 24<sup>th</sup> March 2025.

#### Note: - Monthly Attendance List page screenshot for reference is below.

| Duebboard Settings Data Collection Student H | r                  |             |                 |
|----------------------------------------------|--------------------|-------------|-----------------|
| Payroll storethy. Attendance List            |                    |             |                 |
| Payroll Monthly Attendance                   | List               |             |                 |
| Payroll Monthly Attendance List              |                    |             |                 |
| Select State                                 | Select Academies   | Select Year |                 |
| Please Select *                              | EMRS Y Ramavaram 🛪 | 2025        | ▼ Filter Deport |
|                                              |                    |             |                 |